## ſſſ

## WEBUNTIS FÜR ELTERN/ERZIEHUNGSBERECHTIGTE

## AKTIVIERUNG IHRES ACCOUNTS

Öffnen Sie <u>https://bit.ly/untisgg</u> auf Ihrem Computer. Sie sollten nun auf der WebUntis-Seite der Schule sein.

Vor dem ersten Login müssen Sie sich registrieren. Klicken Sie dazu auf der Startseite von WebUntis auf **"Noch keinen Zugang? Registrieren"**.

Im nächsten Schritt müssen Sie die E-Mail-Adresse angeben, die Sie auch bei den Schüler:innendaten Ihres Kindes / Ihrer Kinder angegeben haben, und auf **"Senden"** klicken.

Darauf erhalten Sie einen Link zum Bestätigen der Registrierung an die angegebene E-Mail-Adresse. Haben Sie ein wenig Geduld und überprüfen Sie eventuell auch Ihren Spamordner. *Falls der Link nicht funktioniert, können Sie alternativ auch den darunter angegebenen* **Bestätigungscode** in das entsprechende Feld in WebUntis kopieren.

Abschließend müssen Sie noch ein **Passwort** für Ihren Account vergeben.

Laden Sie auch die **"Untis Mobile"**-App via PlayStore/App Store herunter, um Mitteilungen am Smartphone zeitnah zu erhalten bzw. zu senden (*Apple/iOS-App*: <u>https://apple.co/3jeaxul</u> | *Android*: <u>https://bit.ly/untisandroid</u>).

Öffnen Sie die App, worauf Sie in die Suchleiste (oben) *"BG/BRG Gottschalkgasse"* eingeben und unsere Schule auswählen. Nun können Sie sich mit Ihren Zugangsdaten (E-Mail & Passwort) anmelden.

*Ein Video-Tutorial zur Registrierung/Accountaktivierung finden Sie unter folgendem Link:* 

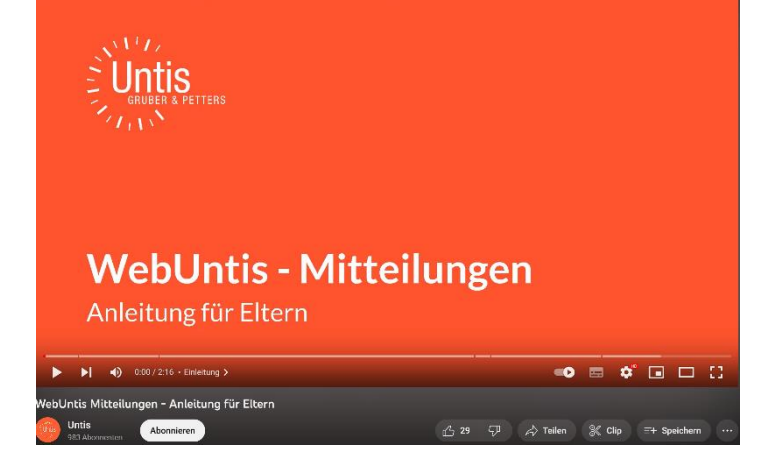

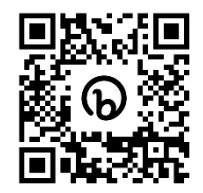

Web<mark>Untis</mark> Login

OIDC Anmeldung

ch keinen Zugang? Registriere

E-Mail Adresse

Bestätigungscode

https://youtu.be/eT8wjDy5EI8